## <u>Tutorial Scuolanext</u> Inserimento voti Docente - Scrutinio FINALE

Una volta autenticati ed avuto accesso al programma, cliccare nella scheda SCRUTINI, scegliere la classe e il periodo <u>Proposta di Voto scrutinio</u> <u>Finale per cui si desidera caricare le valutazioni e confermare (assicurarsi che sia cliccato voti e assenze)</u>

| Registri                                                    | Caricamento voti (1                | .0.7)                                                                                                    |                                                                                                    |                                                                                    |
|-------------------------------------------------------------|------------------------------------|----------------------------------------------------------------------------------------------------|----------------------------------------------------------------------------------------------------|------------------------------------------------------------------------------------|
| Stampe Regisfri<br>Sorutini                                 | Classe: 1A Lic Periodo della Class | e: PROPOSTE DI VOTO SCRUTINIO FINAL<br>Includi Proposta di Voto nello Scrutinio Finale<br>Voti e Assenze O Solo Voti | i nze Umane "S.Caterina da Siena" (                                                                                            | LI11)                                                                              |
| Stampe Scrutini<br>Somunicezioni<br>Si puo' ac<br>cliccando | ccedere, in alte                   | ernativa                                                                                                    | Centro Notifiche<br>APPLICAZ<br>Il sistema software per<br>amministrazione piu<br>AREA DIDATTICA AREA DEL PERSONALE AREA CONT/ | Cestione Utenze<br>TONI ARGO<br>r la scuola e la pubblica<br>u' evoluto di sempre. |

Argo Alunni Web Argo Sidi Alunni Argo ScuolaNext Caricamento

A questo punto si apre una nuova finestra con i nomi degli alunni e le discipline assegnate al docente. Siamo pronti per inserire le valutazioni. CLICCARE SULLA DISCIPLINA

| ARGO                   | 8 |                                | ITUTO DI ISTRUZIONE :<br>COLOMINI | SUPERI | ORE "E.  |                           |  |
|------------------------|---|--------------------------------|-----------------------------------|--------|----------|---------------------------|--|
| Registri               | ۲ | Caricamento voti (1.0.7)       |                                   |        |          |                           |  |
| Stampe Registri        |   |                                |                                   |        |          |                           |  |
| Scrutini               | ۲ | Classe: 1B Liceo delle Scienze | Umane Liceo delle Sci             | nze Um | ane "S.( | Caterina da Siena" (LI11) |  |
| 8 8                    |   | Periodo: PROPOSTE DI VOTO      | D SCRUTINIO FINAL                 |        | .cı      |                           |  |
| 1 57                   |   | Alunno                         | Data Nascit                       | v      | Ass.     |                           |  |
|                        | - | Rossi Mario                    | 27/07/2002                        |        |          |                           |  |
| Stampe Scrutini        | - |                                | 06/09/2002                        |        |          |                           |  |
| Comunicazioni          |   |                                | 12/05/2002                        |        |          |                           |  |
| Condivisione Documenti | • |                                | 15/00/2002                        |        |          |                           |  |
| Info classe / docenti  | • |                                | 10/05/2002                        |        |          |                           |  |

Si aprirà la seguente schermata, e cliccando su **AZIONI** e poi su "<u>Importa voti dal</u> <u>registro elettronico</u>" si potranno importare i voti dal registro del professore, il programma calcolerà in automatico una media delle valutazioni scritte, orali e pratiche e il conteggio ore di assenza . **Ricordarsi, alla fine, di salvare** 

| Class: 18 Liceo delle Scienze Umane Liceo delle Scienze Umane "S.Caterina da Siena" (L11)<br>Periodo: PROPOSTE DI VOTO SCRUTINIO FINAL - Materia: LINGUA E CULTURA INGEESE<br>Arres Dela Narcia Dela Arres Delatio Solencio<br>LINGUA E CULTURA INGEESE<br>IB Liceo delle Scienze Umane Liceo delle Scienze Umane "S.Caterina da Siena" (L111) - Periodo: PROPOSTE DI VOTO SCRUT<br>Ial: 21/12/2016 al: 10/06/2017<br>ta Voti Registro del Professore<br>ta Voti Registro Conoscenze/Abilità<br>Distribuzione calcolo nei voti previsti per la materia<br>Valutazioni Orali Valutazioni Scritte Valutazioni Pratiche<br>Orale                                                                                                    | Class: 19 Lice o delle Scienze Umane Lice o delle Scienze Umane "S.Cater na da Siena" (LI11) - Periodo: PROPOSTE Di VOTO SCRUT<br>LINGUA E CULTURA INGLESE<br>3 Lice o delle Scienze Umane Lice o delle Scienze Umane "S.Cater na da Siena" (LI11) - Periodo: PROPOSTE Di VOTO SCRUT<br>It: 21/12/2016 :: al: 10/06/2017 ::<br>Voti Registro Conoscenze/Abilità<br>Distribuzione calcolo nei voti previsti per la materia<br>Valutazioni Orali Valutazioni Scritte Valutazioni Pratiche<br>Orale Valutazioni Orali Valutazioni Scritte Valutazioni Pratiche                                                                                                    | Clase 19 Liceo delle Scienze Umane Liceo delle Scienze Umane "S.Cater na da Siena" (LI11) - Periodo: PROPOSTE Di VOTO SCRU<br>Alterità di alterità in 10/06/2017<br>alterità della Scienze Liceo delle Scienze Umane "S.Cater na da Siena" (LI11) - Periodo: PROPOSTE Di VOTO SCRU<br>Alterità di alterità di alterità d |                                                                                     |                                                                                                    |                                                                                                    |                          |                   |               |
|----------------------------------------------------------------------------------------------------|----------------------------------------------------------------------------------------------------|----------------------------------------------------------------------------------------------------|-------------------------------------------------------------------------------------|----------------------------------------------------------------------------------------------------|----------------------------------------------------------------------------------------------------|--------------------------|-------------------|---------------|
| Periodic PROPOSTE DI VOTO SCRUTINIO FINAL - Materia LINGUA E CULTURA INGLESE  Autoro  Deta Nation  Orie  Autoro  Deta Nation  Orie  Autori  Deta Nation  Orie  Autori  Deta Nation  Orie  Autori  Orie  Autori  Deta Nation  Orie  Autori  Orie  Autori  Deta Nation  Orie  Autori  Orie  Autori  Orie  Orie                                                                                                    | Periodo: PROPOSTE DI VOTO SCRUTINO FINAL-Materia: LINGUA E CULTURA INGLESE  Auroo Data Nationa Data Nationa Data Nationa Distribuzione calcolo nei voti previsti per la materia  Distribuzione calcolo nei voti previsti per la materia  Valutazioni Orali Valutazioni Scritte Valutazioni Pratiche  Orale Valutazioni Orali Valutazioni Scritte Valutazioni Pratiche                                                                                                    | Period: PROPOSTE DI VOTO SCRUTINIO FINAL-Materia: LINGUAE CULTURA INGLESE  LINGUA E CULTURA INGLESE B Liceo delle Scienze Umane Liceo delle Scienze Umane "S.Cater na da Siena" (L111) - Periodo: PROPOSTE DI VOTO SCRU  al: 21/12/2016 ::: al: 10/06/2017 al: 10/06/2017 bittribuzione calcolo nei voti previsti per la materia bittribuzione calcolo nei voti previsti per la materia bittribuzi       | Classe: 1B Liceo delle Scienz                                                       | e Umane Liceo delle Scienze Umane "S.Cateri                                                                                        | na da Siena" (LI11)                                                                                                    |                          |                   | (Indietro) S  |
| A Arros Des Nards Des Nards Des Nards Des Soresto Des Nards Des Nards Des Na                                                                                                    | LINGUA E CULTURA INGLESE<br>3 Liceo delle Scienze Umane Liceo delle Scienze Umane "S.Cater na da Siena" (LI11) - Periodo: PROPOSTE DI VOTO SCRU<br>Il: 21/12/2016 et al: 10/06/2017 et al: 10/06/2017 et al: 10/06/201 | Auroe Dea National Orale Asserta Buildon Sintestice  LINGUAE CULTURA INGLESE B Liceo delle Scienze Umane Liceo delle Scienze Umane "S.Caterina da Siena" (LI11) - Periodo: PROPOSTE DI VOTO SCRU  al: 21/12/2016 al: 10/06/2017  a Voti Registro del Professore a Voti Registro Conoscenze/Abilità  Distribuzione calcolo nei voti previsti per la materia  Valutazioni Orali Valutazioni Scritte Valutazioni Pratiche  Orale  a le assenze                                                                                                    | Periodo: PROPOSTE DI VOT                                                            | O SCRUTINIO FINAL - Materia: LINGUA E CI                                                                                           | JLTURA INGLESE                                                                                                    |                          |                   | Importa       |
| LINGUA E CULTURA INGLESE<br>LINGUA E CULTURA INGLESE<br>LB Liceo delle Scienze Umane Liceo delle Scienze Umane "S.Cater na da Siena" (LI11) - Periodo: PROPOSTE DI VOTO SCRUT<br>Ial: 21/12/2016 al: 10/06/2017<br>ta Voti Registro del Professore<br>ta Voti Registro Conoscenze/Abilità<br>Distribuzione calcolo nei voti previsti per la materia<br>Valutazioni Orali Valutazioni Scritte Valutazioni Pratiche<br>Orale                                                                                                    | Autors Data Nacional Data Nacional Data Naci     | Alono Dua Nacoa Doré Alerna diado Sinetico                                                                                                    |                                                                                     |                                                                                                    |                                                                                                    |                          |                   | Liste ve      |
| ELINGUA E CULTURA INGLESE         LB Liceo delle Scienze Umane Liceo delle Scienze Umane "S.Cater na da Siena" (LI11) - Periodo: PROPOSTE DI VOTO SCRUT         Ial:       21/12/2016         al:       10/06/2017         ra Voti Registro del Professore         ra Voti Registro Conoscenze/Abilità         Distribuzione calcolo nei voti previsti per la materia         Valutazioni Orali       Valutazioni Scritte         Orale       Image: Content of the second second sec                                                                                                    | LINGUA E CULTURA INGLESE<br>3 Liceo delle Scienze Umane Liceo delle Scienze Umane "S.Cater na da Siena" (LI11) - Periodo: PROPOSTE DI VOTO SCRU<br>IL: 21/12/2016 ::: al: 10/06/2017 :::<br>Voti Registro del Professore<br>Voti Registro Conoscenze/Abilità<br>Distribuzione calcolo nei voti previsti per la materia<br>Valutazioni Orali Valutazioni Scritte Valutazioni Pratiche<br>Orale :: Valutazioni Orali Valutazioni Scritte Valutazioni Pratiche                                                                                                    | LINGUA E CULTURA INGLESE<br>B Liceo delle Scienze Umane Liceo delle Scienze Umane "S.Cater na da Siena" (LI11) - Periodo: PROPOSTE DI VOTO SCRU<br>al: 21/12/2016 al: 10/06/2017 al: 10/06/2017 al: 21/12/2016 al: 10/06/2017 al: 21/12/2016 al: 10/06/2017 al: 21/12/2016 al: 10/06/2017 al: 21/12/2016 al: 10/06/2017 al: 21/12/2016 al: 10/06/2017 al: 21/12/2016 al: 10/06/2017 al: 21/12/2016 al: 21/12/2016 al: 21/12/2016 al: 21/12/2016 al: 21/12/2016 al: 21/12/2016 al: 21/12/2016 al: 21/12/2016 al: 21/12/2016 al: 21/12/2016 al: 21/12/2016 al: 21/12/2017 al: 21/12/2016 al: 21/12/2017 al: 21/12/2016 al: 21/12/2017 al: 21/12/2016 al: 21/12/2017 al: 21/12/2016 al: 21/12/2017 al: 21/12/2016 al: 21/12/2017 al: 21/12/2016 al: 21/12/2017 al: 21/12/2016 al: 21/12/2016 al: 21/12/2017 al: 21/12/2016 al: 21/12/2016 al: 21/12/2017 al: 21/12/2016 al: 21/12/2016 al: 21/12/2017 al: 21/12/2016 al: 21/12/2016 al: 21/12/2016 al: 21/12/2016 al: 21/12/2016 al: 21/12/2016 al: 21/12/2016 al: 21/12/2016 al: 21/12/2016 al: 21/12/2016 al: 21/12/2016 al: 21/12/2016 al: 21/12/2016 al: 21/12/2016 al: 21/12/2016 al: 21/12/2016 al: 21/12/2016 al: 21/12/2016 al: 21/12/2016 al: 21/12/2017 al: 21/12/2016 al: 21/12/2016 al: 21/12/2017 al: 21/12/2016 al: 21/12/2016 al: 21/12/2016 al: 21/12/2017 al: 21/12/2016 al: 21/12/2017 al: 21/12/2016 al: 21/12/2017 al: 21/12/2016 al: 21/12/2017 al: 21/12/2016 al: 21/12/2017 al: 21/12/2016 al: 21/12/2017 al: 21/12/2016 al: 21/12/2017 al: 21/12/2016 al: 21/12/2017 al: 21/12/2016 al: 21/12/2017 al: 21/12/2016 al: 21/12/2016 al: 21/12/2017 al: 21/12/2016 al: 21/12/2017 al: 21/12/2016 al: 21/12/2017 al: 21/12/2016 al: 21/12/2017 al: 21/12/2017 al: 21/12/2016 al: 21/12/2017 al: 21/12/2017 al: 21/12/2016 al: 21/12/2017 al: 21/12/2017  | Alunno                                                                              | Data Nascita Orale Assenze                                                                                                    | Giudizio Sintetico                                                                                                    |                          |                   |               |
| E LINGUA E CULTURA INGLESE         LB Liceo delle Scienze Umane Liceo delle Scienze Umane "S.Cater na da Siena" (LI11) - Periodo: PROPOSTE DI VOTO SCRUT         fal:       21/12/2016         fal:       10/06/2017         fal:       10/06/2017         fal:       21/12/2016         ia:       10/06/2017         fal:       21/12/2016         ia:       10/06/2017         fal:       21/12/2016         ia:       10/06/2017         fal:       21/12/2016         ia:       10/06/2017         fal:       21/12/2016         ia:       10/06/2017         fal:       21/12/2016         ia:       10/06/2017         fal:       21/12/2016         ia:       10/06/2017         fal:       21/12/2016         ia:       10/06/2017         fal:       21/12/2016         ia:       10/06/2017         ia:       21/12/2016         ia:       21/12/2016         ia:       10/06/2017         ia:       21/12/2016         ia:       10/06/2017         ia:       21/12/2016         ia:       10/06/2017 <t< td=""><td>LINGUA E CULTURA INGLESE<br/>3 Liceo delle Scienze Umane Liceo delle Scienze Umane "S.Cater na da Siena" (LI11) - Periodo: PROPOSTE DI VOTO SCRU<br/>II: 21/12/2016 al: 10/06/2017<br/>IVoti Registro del Professore<br/>IVoti Registro Conoscenze/Abilità<br/>Distribuzione calcolo nei voti previsti per la materia<br/>Valutazioni Orali Valutazioni Scritte Valutazioni Pratiche<br/>Orale</td><td>LINGUA E CULTURA INGLESE<br/>B Liceo delle Scienze Umane Liceo delle Scienze Umane "S.Cater na da Siena" (LI11) - Periodo: PROPOSTE DI VOTO SCRU<br/>al: 21/12/2016 al: 10/06/2017 al: 10/06/2017 al: 21/12/2016 al: 21/12/2016 al: 21/12/2017 al: 21/12/2016 al: 21/12/2017 al: 21/12/2016 al: 21/12/2017 al: 21/12/2016 al: 21/12/2017 al: 21/12/2016 al: 21/12/2017 al: 21/12/2017 al: 21/12/201</td><td></td><td></td><td></td><td></td><td></td><td></td></t<> | LINGUA E CULTURA INGLESE<br>3 Liceo delle Scienze Umane Liceo delle Scienze Umane "S.Cater na da Siena" (LI11) - Periodo: PROPOSTE DI VOTO SCRU<br>II: 21/12/2016 al: 10/06/2017<br>IVoti Registro del Professore<br>IVoti Registro Conoscenze/Abilità<br>Distribuzione calcolo nei voti previsti per la materia<br>Valutazioni Orali Valutazioni Scritte Valutazioni Pratiche<br>Orale                                                                                                    | LINGUA E CULTURA INGLESE<br>B Liceo delle Scienze Umane Liceo delle Scienze Umane "S.Cater na da Siena" (LI11) - Periodo: PROPOSTE DI VOTO SCRU<br>al: 21/12/2016 al: 10/06/2017 al: 10/06/2017 al: 21/12/2016 al: 21/12/2016 al: 21/12/2017 al: 21/12/2016 al: 21/12/2017 al: 21/12/2016 al: 21/12/2017 al: 21/12/2016 al: 21/12/2017 al: 21/12/2016 al: 21/12/2017 al: 21/12/2017 al: 21/12/201   |                                                                                     |                                                                                                    |                                                                                                    |                          |                   |               |
| ELINGUA E CULTURA INGLESE         IB Liceo delle Scienze Umane Liceo delle Scienze Umane "S.Cater na da Siena" (LI11) - Periodo: PROPOSTE DI VOTO SCRUT         ial:       21/12/2016         ial:       10/06/2017         ial:       10/06/2017                                                                                                    | LINGUA E CULTURA INGLESE<br>3 Liceo delle Scienze Umane Liceo delle Scienze Umane "S.Cater na da Siena" (LI11) - Periodo: PROPOSTE DI VOTO SCRUT<br>IL: 21/12/2016 al: 10/06/2017<br>Voti Registro del Professore<br>I Voti Registro Conoscenze/Abilità<br>Distribuzione calcolo nei voti previsti per la materia<br>Valutazioni Orali Valutazioni Scritte Valutazioni Pratiche<br>Orale                                                                                                    | LINGUA E CULTURA INGLESE<br>B Liceo delle Scienze Umane Liceo delle Scienze Umane "S.Cater na da Siena" (L111) - Periodo: PROPOSTE DI VOTO SCRU<br>al: 21/12/2016 al: 10/06/2017 al: 10/06/2017 al: 10/06/201   | -                                                                                   |                                                                                                    |                                                                                                    | 1                        |                   |               |
| ELINGUA E CULTURA INGLESE<br>IB Liceo delle Scienze Umane Liceo delle Scienze Umane "S.Cater na da Siena" (LI11) - Periodo: PROPOSTE DI VOTO SCRUT<br>fal: 21/12/2016 al: 10/06/2017<br>ta Voti Registro del Professore<br>ta Voti Registro Conoscenze/Abilità<br>Distribuzione calcolo nei voti previsti per la materia<br>Valutazioni Orali Valutazioni Scritte Valutazioni Pratiche<br>Orale                                                                                                    | LINGUA E CULTURA INGLESE<br>3 Liceo delle Scienze Umane Liceo delle Scienze Umane "S.Cater na da Siena" (LI11) - Periodo: PROPOSTE DI VOTO SCRUT<br>II: 21/12/2016 al: 10/06/2017 III<br>Voti Registro del Professore<br>Voti Registro Conoscenze/Abilità<br>Distribuzione calcolo nei voti previsti per la materia<br>Valutazioni Orali Valutazioni Scritte Valutazioni Pratiche<br>Orale IIII IIIIIIIIIIIIIIIIIIIIIIIIIIIIIII                                                                                                    | LINGUA E CULTURA INGLESE<br>B Liceo delle Scienze Umane Liceo delle Scienze Umane "S.Cater na da Siena" (LI11) - Periodo: PROPOSTE DI VOTO SCRU<br>al: 21/12/2016 al: 10/06/2017 al: 10/06/2017<br>a Voti Registro del Professore<br>a Voti Registro Conoscenze/Abilità<br>Distribuzione calcolo nei voti previsti per la materia<br>Valutazioni Orali Valutazioni Scritte Valutazioni Pratiche<br>Orale el assenze                                                                                                    |                                                                                     |                                                                                                    |                                                                                                    |                          |                   |               |
| LINGUA E CULTURA INGLESE<br>IB Liceo delle Scienze Umane Liceo delle Scienze Umane "S.Cater na da Siena" (LI11) - Periodo: PROPOSTE DI VOTO SCRUT<br>ial: 21/12/2016 al: 10/06/2017 iii<br>ta Voti Registro del Professore<br>ta Voti Registro Conoscenze/Abilità<br>Distribuzione calcolo nei voti previsti per la materia<br>Valutazioni Orali Valutazioni Scritte Valutazioni Pratiche<br>Orale                                                                                                    | LINGUA E CULTURA INGLESE<br>3 Liceo delle Scienze Umane Liceo delle Scienze Umane "S.Cater na da Siena" (LI11) - Periodo: PROPOSTE DI VOTO SCRU<br>II: 21/12/2016 al: 10/06/2017 III<br>IVoti Registro del Professore<br>IVoti Registro Conoscenze/Abilità<br>Distribuzione calcolo nei voti previsti per la materia<br>Valutazioni Orali Valutazioni Scritte Valutazioni Pratiche<br>Orale III IIII                                                                                                    | LINGUA E CULTURA INGLESE<br>B Liceo delle Scienze Umane Liceo delle Scienze Umane "S.Cater na da Siena" (LI11) - Periodo: PROPOSTE DI VOTO SCRU<br>al: 21/12/2016 al: 10/06/2017 al: 10/06/2017<br>a Voti Registro del Professore<br>a Voti Registro Conoscenze/Abilità<br>Distribuzione calcolo nei voti previsti per la materia<br>Valutazioni Orali Valutazioni Scritte Valutazioni Pratiche<br>Orale el assenze                                                                                                    |                                                                                     |                                                                                                    |                                                                                                    |                          |                   |               |
| ELINGUA E CULTURA INGLESE<br>LB Liceo delle Scienze Umane Liceo delle Scienze Umane "S.Cater na da Siena" (LI11) - Periodo: PROPOSTE DI VOTO SCRUT<br>ial: 21/12/2016 ::: al: 10/06/2017<br>ta Voti Registro del Professore<br>ta Voti Registro Conoscenze/Abilità<br>Distribuzione calcolo nei voti previsti per la materia<br>Valutazioni Orali Valutazioni Scritte Valutazioni Pratiche<br>Orale                                                                                                    | LINGUA E CULTURA INGLESE<br>3 Liceo delle Scienze Umane Liceo delle Scienze Umane "S.Cater na da Siena" (LI11) - Periodo: PROPOSTE DI VOTO SCRU<br>II: 21/12/2016 al: 10/06/2017 intervisionali al: 10/06/2017 intervisionali al: 10/06/2017 intervisional | LINGUA E CULTURA INGLESE<br>B Liceo delle Scienze Umane Liceo delle Scienze Umane "S.Cater na da Siena" (LI11) - Periodo: PROPOSTE DI VOTO SCRU<br>al: 21/12/2016 al: 10/06/2017 iii<br>a Voti Registro del Professore<br>a Voti Registro Conoscenze/Abilità<br>Distribuzione calcolo nei voti previsti per la materia<br>Valutazioni Orali Valutazioni Scritte Valutazioni Pratiche<br>Orale iii iii iii iii iii iii iii iii iii i                                                                                                    |                                                                                     |                                                                                                    |                                                                                                    |                          |                   |               |
| LINGUA E CULTURA INGLESE<br>B Liceo delle Scienze Umane Liceo delle Scienze Umane "S.Cater na da Siena" (LI11) - Periodo: PROPOSTE DI VOTO SCRUT<br>al: 21/12/2016 al: 10/06/2017 iii<br>a Voti Registro del Professore<br>a Voti Registro Conoscenze/Abilità<br>Distribuzione calcolo nei voti previsti per la materia<br>Valutazioni Orali Valutazioni Scritte Valutazioni Pratiche<br>Orale                                                                                                    | LINGUA E CULTURA INGLESE<br>3 Liceo delle Scienze Umane Liceo delle Scienze Umane "S.Cater na da Siena" (LI11) - Periodo: PROPOSTE DI VOTO SCRU<br>II: 21/12/2016 III al: 10/06/2017 IIII<br>Voti Registro del Professore<br>Voti Registro Conoscenze/Abilità<br>Distribuzione calcolo nei voti previsti per la materia<br>Valutazioni Orali Valutazioni Scritte Valutazioni Pratiche<br>Orale IIII IIIIIIIIIIIIIIIIIIIIIIIIIIIIIII                                                                                                    | LINGUA E CULTURA INGLESE<br>B Liceo delle Scienze Umane Liceo delle Scienze Umane "S.Cater na da Siena" (LI11) - Periodo: PROPOSTE DI VOTO SCRU<br>al: 21/12/2016 al: 10/06/2017<br>a Voti Registro del Professore<br>a Voti Registro Conoscenze/Abilità<br>Distribuzione calcolo nei voti previsti per la materia<br>Valutazioni Orali Valutazioni Scritte Valutazioni Pratiche<br>Orale Scienze                                                                                                    |                                                                                     |                                                                                                    |                                                                                                    |                          |                   |               |
| LINGUA E CULTURA INGLESE<br>B Liceo delle Scienze Umane Liceo delle Scienze Umane "S.Caterina da Siena" (LI11) - Periodo: PROPOSTE DI VOTO SCRU<br>al: 21/12/2016 al: 10/06/2017 al: 10/06/2017<br>a Voti Registro del Professore<br>a Voti Registro Conoscenze/Abilità<br>Distribuzione calcolo nei voti previsti per la materia<br>Valutazioni Orali Valutazioni Scritte Valutazioni Pratiche<br>Orale                                                                                                    | LINGUA E CULTURA INGLESE<br>B Liceo delle Scienze Umane Liceo delle Scienze Umane "S.Cater na da Siena" (LI11) - Periodo: PROPOSTE DI VOTO SCRU<br>II: 21/12/2016 al: 10/06/2017<br>Voti Registro del Professore<br>Voti Registro Conoscenze/Abilità<br>Distribuzione calcolo nei voti previsti per la materia<br>Valutazioni Orali Valutazioni Scritte Valutazioni Pratiche<br>Orale                                                                                                    | LINGUA E CULTURA INGLESE<br>B Liceo delle Scienze Umane Liceo delle Scienze Umane "S.Cater na da Siena" (LI11) - Periodo: PROPOSTE DI VOTO SCRU<br>al: 21/12/2016 al: 10/06/2017<br>a Voti Registro del Professore<br>a Voti Registro Conoscenze/Abilità<br>Distribuzione calcolo nei voti previsti per la materia<br>Valutazioni Orali Valutazioni Scritte Valutazioni Pratiche<br>Orale Scienze Valutazioni Valutazioni Valutazioni Pratiche<br>a le assenze                                                                                                    |                                                                                     |                                                                                                    |                                                                                                    |                          |                   |               |
| LB Liceo delle Scienze Umane Liceo delle Scienze Umane "S.Cater na da Siena" (LI11) - Periodo: PROPOSTE DI VOTO SCRU<br>lal: 21/12/2016 al: 10/06/2017 al: 10/06/2017 al: 10/                                                                                                    | B Liceo delle Scienze Umane Liceo delle Scienze Umane "S.Cater na da Siena" (LI11) - Periodo: PROPOSTE DI VOTO SCRU<br>IL 21/12/2016 III al: 10/06/2017 IIII<br>Voti Registro del Professore<br>Voti Registro Conoscenze/Abilità<br>Distribuzione calcolo nei voti previsti per la materia<br>Valutazioni Orali Valutazioni Scritte Valutazioni Pratiche<br>Orale IIIIIIIIIIIIIIIIIIIIIIIIIIIIIIIIIIII                                                                                                    | B Liceo delle Scienze Umane Liceo delle Scienze Umane "S.Cater na da Siena" (LI11) - Periodo: PROPOSTE DI VOTO SCRU<br>al: 21/12/2016 al: 10/06/2017 al: 10/06/2017<br>a Voti Registro del Professore<br>a Voti Registro Conoscenze/Abilità<br>Distribuzione calcolo nei voti previsti per la materia<br>Valutazioni Orali Valutazioni Scritte Valutazioni Pratiche<br>Orale Scienze Valutazioni Valutazioni Valutazioni Pratiche<br>a le assenze                                                                                                    | LINGUA E CUL                                                                        | TURA INGLESE                                                                                                    |                                                                                                    | 1                        |                   |               |
| LB Liceo delle Scienze Umane Liceo delle Scienze Umane "S.Cater na da Siena" (LI11) - Periodo: PROPOSTE DI VOTO SCRU         Ial:       21/12/2016         Ial:       10/06/2017         Ial:       10/06/2017 <th>A Liceo delle Scienze Umane Liceo delle Scienze Umane "S.Cater na da Siena" (L111) - Periodo: PROPOSTE DI VOTO SCRU<br/>II: 21/12/2016 al: 10/06/2017 international al: 10/06/2017 international ali: 10/06/2017 international ali: 10/06/2017 international ali: 10/06/2</th> <th>B Liceo delle Scienze Umane Liceo delle Scienze Umane "S.Cater na da Siena" (L111) - Periodo: PROPOSTE DI VOTO SCRU<br/>al: 21/12/2016 al: 10/06/2017 al: 10/06/2017<br/>a Voti Registro del Professore<br/>a Voti Registro Conoscenze/Abilità<br/>Distribuzione calcolo nei voti previsti per la materia<br/>Valutazioni Orali Valutazioni Scritte Valutazioni Pratiche<br/>Orale Scienze</th> <th></th> <th></th> <th></th> <th>1</th> <th></th> <th></th>     | A Liceo delle Scienze Umane Liceo delle Scienze Umane "S.Cater na da Siena" (L111) - Periodo: PROPOSTE DI VOTO SCRU<br>II: 21/12/2016 al: 10/06/2017 international al: 10/06/2017 international ali: 10/06/2017 international ali: 10/06/2017 international ali: 10/06/2   | B Liceo delle Scienze Umane Liceo delle Scienze Umane "S.Cater na da Siena" (L111) - Periodo: PROPOSTE DI VOTO SCRU<br>al: 21/12/2016 al: 10/06/2017 al: 10/06/2017<br>a Voti Registro del Professore<br>a Voti Registro Conoscenze/Abilità<br>Distribuzione calcolo nei voti previsti per la materia<br>Valutazioni Orali Valutazioni Scritte Valutazioni Pratiche<br>Orale Scienze                                                                                                    |                                                                                     |                                                                                                    |                                                                                                    | 1                        |                   |               |
| ial: 21/12/2016 al: 10/06/2017 al: 10/06/2017 al: 1                                                                                                    | 11:     21/12/2016     al:     10/06/2017       10:     10/06/2017       10:     10/06/2017                                                                                                    | al: 21/12/2016 al: 10/06/2017 al: 10/06/2017 al: 10       | I B Liceo delle Sc                                                                  | ienze Umane Liceo dell                                                                                                    | e Scienze Umane "S Cat                                                                                                   | erina da Siena" (LI11) - | Periodo: PROPOSTE | DI VOTO SCRUT |
| lal: 21/12/2016 al: 10/06/2017 al: 10/06/2017 al: 1                                                                                                    | al: 10/06/2017                                                                                                    | al: 21/12/2016 al: 10/06/2017<br>a Voti Registro del Professore<br>a Voti Registro Conoscenze/Abilità<br>Distribuzione calcolo nei voti previsti per la materia<br>Valutazioni Orali Valutazioni Scritte Valutazioni Pratiche<br>Orale Senze                                                                                                    | ib cicco delle be                                                                   | ienze omane zieco den                                                                                                    | eberenze omane bloor                                                                                                    |                          |                   | Difforobolio  |
| lal: 21/12/2016 el Professore<br>za Voti Registro del Professore<br>za Voti Registro Conoscenze/Abilità<br>Distribuzione calcolo nei voti previsti per la materia<br>Valutazioni Orali Valutazioni Scritte Valutazioni Pratiche<br>Orale el Conscenze el Conscenze el Consc                                                                                                    | al: 21/12/2016 al: 10/06/2017 al: 10/06/2017 al: 10     | al: 21/12/2016 al: 10/06/2017 al: 10/06/2017 al: 10       |                                                                                     |                                                                                                    |                                                                                                    |                          |                   |               |
| ra Voti Registro del Professore<br>ta Voti Registro Conoscenze/Abilità<br>Distribuzione calcolo nei voti previsti per la materia<br>Valutazioni Orali Valutazioni Scritte Valutazioni Pratiche<br>Orale                                                                                                    | al. Cryos Construction al. Cryos Construction     | a Voti Registro del Professore<br>a Voti Registro Conoscenze/Abilità<br>Distribuzione calcolo nei voti previsti per la materia<br>Valutazioni Orali Valutazioni Scritte Valutazioni Pratiche<br>Orale Same                                                                                                    | bit 21/12/2016                                                                      |                                                                                                    | al- 10/06/2017                                                                                                    |                          |                   |               |
| a Voti Registro del Professore<br>a Voti Registro Conoscenze/Abilità<br>Distribuzione calcolo nei voti previsti per la materia<br>Valutazioni Orali Valutazioni Scritte Valutazioni Pratiche<br>Orale                                                                                                    | a Voti Registro del Professore<br>I Voti Registro Conoscenze/Abilità<br>Distribuzione calcolo nei voti previsti per la materia<br>Valutazioni Orali Valutazioni Scritte Valutazioni Pratiche<br>Orale                                                                                                    | a Voti Registro del Professore<br>a Voti Registro Conoscenze/Abilità<br>Distribuzione calcolo nei voti previsti per la materia<br>Valutazioni Orali Valutazioni Scritte Valutazioni Pratiche<br>Orale Senze                                                                                                    | al                                                                                  |                                                                                                    | al                                                                                                    |                          |                   |               |
| za Voti Registro del Professore<br>ta Voti Registro Conoscenze/Abilità<br>Distribuzione calcolo nei voti previsti per la materia<br>Valutazioni Orali Valutazioni Scritte Valutazioni Pratiche<br>Orale                                                                                                    | a Voti Registro del Professore<br>I Voti Registro Conoscenze/Abilità<br>Distribuzione calcolo nei voti previsti per la materia<br>Valutazioni Orali Valutazioni Scritte Valutazioni Pratiche<br>Orale                                                                                                    | a Voti Registro del Professore<br>a Voti Registro Conoscenze/Abilità<br>Distribuzione calcolo nei voti previsti per la materia<br>Valutazioni Orali Valutazioni Scritte Valutazioni Pratiche<br>Orale Senze                                                                                                    |                                                                                     |                                                                                                    |                                                                                                    | 1                        |                   |               |
| ta Voti Registro Conoscenze/Abilità       Distribuzione calcolo nei voti previsti per la materia       Valutazioni Orali     Valutazioni Scritte       Orale     Image: Construct of the second second sec                                                                                                    | a Voti Registro Conoscenze/Abilità          Distribuzione calcolo nei voti previsti per la materia         Valutazioni Orali       Valutazioni Scritte         Orale       Image: Construction of the second second                                                                                                 | a Voti Registro Conoscenze/Abilità          Distribuzione calcolo nei voti previsti per la materia         Valutazioni Orali       Valutazioni Scritte         Orale       Image: Construction of the second second                                                                                                   | ra Voti Registro de                                                                 | l Professore                                                                                                    |                                                                                                    | 1                        |                   |               |
| Za Voti Registro Conoscenze/Abilità       Distribuzione calcolo nei voti previsti per la materia       Valutazioni Orali     Valutazioni Scritte       Orale     Image: Construction of the second second                                                                                                    | a Voti Registro Conoscenze/Abilità       Distribuzione calcolo nei voti previsti per la materia       Valutazioni Orali     Valutazioni Scritte       Orale     Image: Construct of the second second seco                                                                              | a Voti Registro Conoscenze/Abilità          Distribuzione calcolo nei voti previsti per la materia         Valutazioni Orali       Valutazioni Scritte         Orale       Image: Construct of the second second se                                                                                                   | ta voti negisti o ac                                                                |                                                                                                    |                                                                                                    |                          |                   |               |
| Distribuzione calcolo nei voti previsti per la materia       Valutazioni Orali     Valutazioni Scritte     Valutazioni Pratiche       Orale     Image: Colspan="2">Image: Colspan="2">Image: Colspan="2">Image: Colspan="2">Image: Colspan="2"                                                                                                    | Distribuzione calcolo nei voti previsti per la materia       Valutazioni Orali     Valutazioni Scritte     Valutazioni Pratiche       Orale     Image: Construction of the structure of the structure of the st                                                                                             | Distribuzione calcolo nei voti previsti per la materia<br>Valutazioni Orali Valutazioni Scritte Valutazioni Pratiche<br>Orale Scritte al constructione                                                                                                    | 20 Voli Registi o de                                                                |                                                                                                    |                                                                                                    | 1                        |                   |               |
| Distribuzione calcolo nei voti previsti per la materia       Valutazioni Orali     Valutazioni Scritte     Valutazioni Pratiche       Orale     Image: Colspan="3">Image: Colspan="3">Image: Colspan="3">Image: Colspan="3"                                                                                                    | Distribuzione calcolo nei voti previsti per la materia       Valutazioni Orali     Valutazioni Scritte     Valutazioni Pratiche       Orale     Image: Colspan="3">Image: Colspan="3">Image: Colspan="3">Image: Colspan="3">Image: Colspan="3"                                                                                                    | Distribuzione calcolo nei voti previsti per la materia       Valutazioni Orali     Valutazioni Scritte     Valutazioni Pratiche       Orale     Image: Construction of the structure     Image: Constructure       a le assenze     Image: Construction of the structure     Image: Constructure                                                                                                    | za Voti Registro Co                                                                 | onoscenze/Abilità                                                                                                    |                                                                                                    |                          |                   |               |
| Valutazioni Orali     Valutazioni Scritte     Valutazioni Pratiche       Orale     Image: Construction of the state of the state of th                                                                                                    | Valutazioni Orali     Valutazioni Scritte     Valutazioni Pratiche       Orale     Image: Construction of the volt previsit per la material     Image: Construction of the volt previsit per la material                                                                                                    | Valutazioni Orali     Valutazioni Scritte     Valutazioni Pratiche       Orale     Image: Comparison of the state of the state of the                                                                          | za Voti Registro Co                                                                 | onoscenze/Abilità                                                                                                    |                                                                                                    |                          |                   |               |
| Valutazioni Orali     Valutazioni Scritte     Valutazioni Pratiche       Orale     Image: Construction of the structure of the structure of the                                                                                                    | Valutazioni Orali     Valutazioni Scritte     Valutazioni Pratiche       Orale     Image: Construction of the structure of the structure of the                                                                        | Valutazioni Orali     Valutazioni Scritte     Valutazioni Pratiche       Orale     Image: Comparison of the strength of the strength of the strengt of the strength of the strengt of the strength of the st                                                                         | za Voti Registro Co                                                                 | proscenze/Abilità                                                                                                    |                                                                                                    |                          | 1                 |               |
| Orale I I I I I I I I I I I I I I I I I I I                                                                                                    | Orale I I I I I I I I I I I I I I I I I I I                                                                                                    | Orale Same Same Same Same Same Same Same Sam                                                                                                    | za Voti Registro Co                                                                 | onoscenze/Abilità<br>Distribuzione calcolo nei v                                                                                   | oti previsti per la materia                                                                                              |                          | ]                 |               |
| Orale 🐨 🐨                                                                                                    | Orale 🗹 🗹                                                                                                    | Orale Senze                                                                                                    | za Voti Registro Co                                                                 | onoscenze/Abilità<br>Distribuzione calcolo nei v<br>Valutazioni Orali                                                              | oti previsti per la materia<br>Valutazioni Scritte                                                                       | Valutazioni Pratiche     | ]                 |               |
|                                                                                                    |                                                                                                    | a le assenze                                                                                                    | za Voti Registro Co                                                                 | onoscenze/Abilità<br>Distribuzione calcolo nei v<br>Valutazioni Orali                                                              | oti previsti per la materia<br>Valutazioni Scritte                                                                       | Valutazioni Pratiche     |                   |               |
|                                                                                                    |                                                                                                    | a le assenze                                                                                                    | za Voti Registro Co                                                                 | Distribuzione calcolo nei v<br>Valutazioni Orali                                                                                   | oti previsti per la materia<br>Valutazioni Scritte                                                                       | Valutazioni Pratiche     | -                 |               |
| a le assenze                                                                                                    |                                                                                                    |                                                                                                    | orale<br>a le assenze                                                               | onoscenze/Abilità<br>Distribuzione calcolo nei v<br>Valutazioni Orali                                                              | oti previsti per la materia<br>Valutazioni Scritte                                                                       | Valutazioni Pratiche     |                   |               |
| ta le assenze                                                                                                    |                                                                                                    |                                                                                                    | a Voti Registro Co<br>Orale<br>ta le assenze                                        | Distribuzione calcolo nei v<br>Valutazioni Orali                                                                                   | oti previsti per la materia<br>Valutazioni Scritte                                                                       | Valutazioni Pratiche     |                   |               |
| ta i voti                                                                                                    | a i voti                                                                                                    | a i voti                                                                                                    | a Voti Registro Co<br>Orale<br>ta le assenze<br>ta i voti                           | Distribuzione calcolo nei v<br>Valutazioni Orali                                                                                   | oti previsti per la materia<br>Valutazioni Scritte                                                                       | Valutazioni Pratiche     |                   |               |
| ta i voti                                                                                                    | a i voti                                                                                                    | a i voti                                                                                                    | Orale<br>ta i voti                                                                  | Distribuzione calcolo nei v<br>Valutazioni Orali                                                                                   | oti previsti per la materia<br>Valutazioni Scritte                                                                       | Valutazioni Pratiche     |                   |               |
| ta le assenze<br>ta i voti<br>termina il voto da importare come media tra le medie dei voti con diversa tinologia (scritto, orale, pratico).                                                                                                    | a i voti<br>ermina il voto da importare come media tra le medie dei voti con diversa tinologia (scritto, orale, pratico).                                                                                                    | a i voti<br>ermina il voto da importare come media tra le medie dei voti con diversa tinologia (scritto, orale, pratico)                                                                                                    | Orale<br>ta le assenze<br>ta i voti                                                 | importare come media tra                                                                                                    | oti previsti per la materia<br>Valutazioni Scritte                                                                       | Valutazioni Pratiche     | nratico)          |               |
| ta le assenze<br>ta i voti<br>termina il voto da importare come media tra le medie dei voti con d'versa tipologia (scritto, orale, pratico)                                                                                                    | a i voti<br>ermina il voto da importare come media tra le medie dei voti con d'versa tipologia (scritto, orale, pratico)                                                                                                    | a i voti<br>ermina il voto da importare come media tra le medie dei voti con diversa tipologia (scritto, orale, pratico)                                                                                                    | Za Voti Registro Co<br>Orale<br>ta le assenze<br>ta i voti<br>ttermina il voto da   | onoscenze/Abilità<br>Distribuzione calcolo nei v<br>Valutazioni Orali<br>🐨                                                         | oti previsti per la materia<br>Valutazioni Scritte<br>S                                                                  | Valutazioni Pratiche     | pratico)          |               |
| ta le assenze<br>ta i voti<br>termina il voto da importare come media tra le medie dei voti con diversa tipologia (scritto, orale, pratico)<br>termina il voto da importare come media complessiva dei voti (senza discriminare per tipologia)                                                                                                    | a i voti<br>ermina il voto da importare come media tra le medie dei voti con d'versa tipologia (scritto, orale, pratico)<br>ermina il voto da importare come media complessiva dei voti (senza discriminare per tipologia)                                                                                                    | a i voti<br>ermina il voto da importare come media tra le medie dei voti con diversa tipologia (scritto, orale, pratico)<br>ermina il voto da importare come media complessiva dei voti (senza discriminare per tipologia)                                                                                                    | za Voti Registro Co<br>Orale<br>'ta le assenze<br>'ta i voti<br>:termina il voto da | importare come media com                                                                                                    | oti previsti per la materia<br>Valutazioni Scritte<br>S<br>le medie dei voti con divers                                  | Valutazioni Pratiche     | pratico)          |               |
| ta le assenze<br>ta i voti<br>termina il voto da importare come media tra le medie dei voti con dversa tipologia (scritto, orale, pratico)<br>termina il voto da importare come media complessiva dei voti (senza discriminare per tipologia)                                                                                                    | a i voti<br>ermina il voto da importare come media tra le medie dei voti con d'versa tipologia (scritto, orale, pratico)<br>ermina il voto da importare come media complessiva dei voti (senza discriminare per tipologia)                                                                                                    | a i voti<br>ermina il voto da importare come media tra le medie dei voti con diversa tipologia (scritto, orale, pratico)<br>ermina il voto da importare come media complessiva dei voti (senza discriminare per tipologia)                                                                                                    | Za Voti Registro Co<br>Orale<br>"ta le assenze<br>"ta i voti<br>!termina il voto da | onoscenze/Abilità<br>Distribuzione calcolo nei v<br>Valutazioni Orali<br>🐨<br>importare come media tra<br>importare come media com | oti previsti per la materia<br>Valutazioni Scritte<br>🐨<br>le medie dei voti con divers                                  | Valutazioni Pratiche     | pratico)          |               |
| ta i voti<br>termina il voto da importare come media tra le medie dei voti con diversa tipologia (scritto, orale, pratico)<br>termina il voto da importare come media complessiva dei voti (senza discriminare per tipologia)                                                                                                    | a i voti<br>armina il voto da importare come media tra le medie dei voti con d versa tipologia (scritto, orale, pratico)<br>armina il voto da importare come media complessiva dei voti (senza discriminare per tipologia)                                                                                                    | a i voti<br>ermina il voto da importare come media tra le medie dei voti con dversa tipologia (scritto, orale, pratico)<br>ermina il voto da importare come media complessiva dei voti (senza discriminare per tipologia)                                                                                                    | Za Voti Registro Co<br>Orale<br>rta le assenze<br>rta i voti<br>:termina il voto da | importare come media tra<br>importare come media com                                                                               | oti previsti per la materia<br>Valutazioni Scritte<br>🐨<br>le medie dei voti con divers<br>nplessiva dei voti (senza dis | Valutazioni Pratiche     | pratico)          |               |

## N.B. Coloro i quali avessero intenzione di motivare il voto non sufficiente, che determina un giudizio sospeso o una non ammissione, possono compilare il campo GIUDIZIO SINTETICO.

## I voti potranno essere modificati sino alla chiusura dello scrutinio